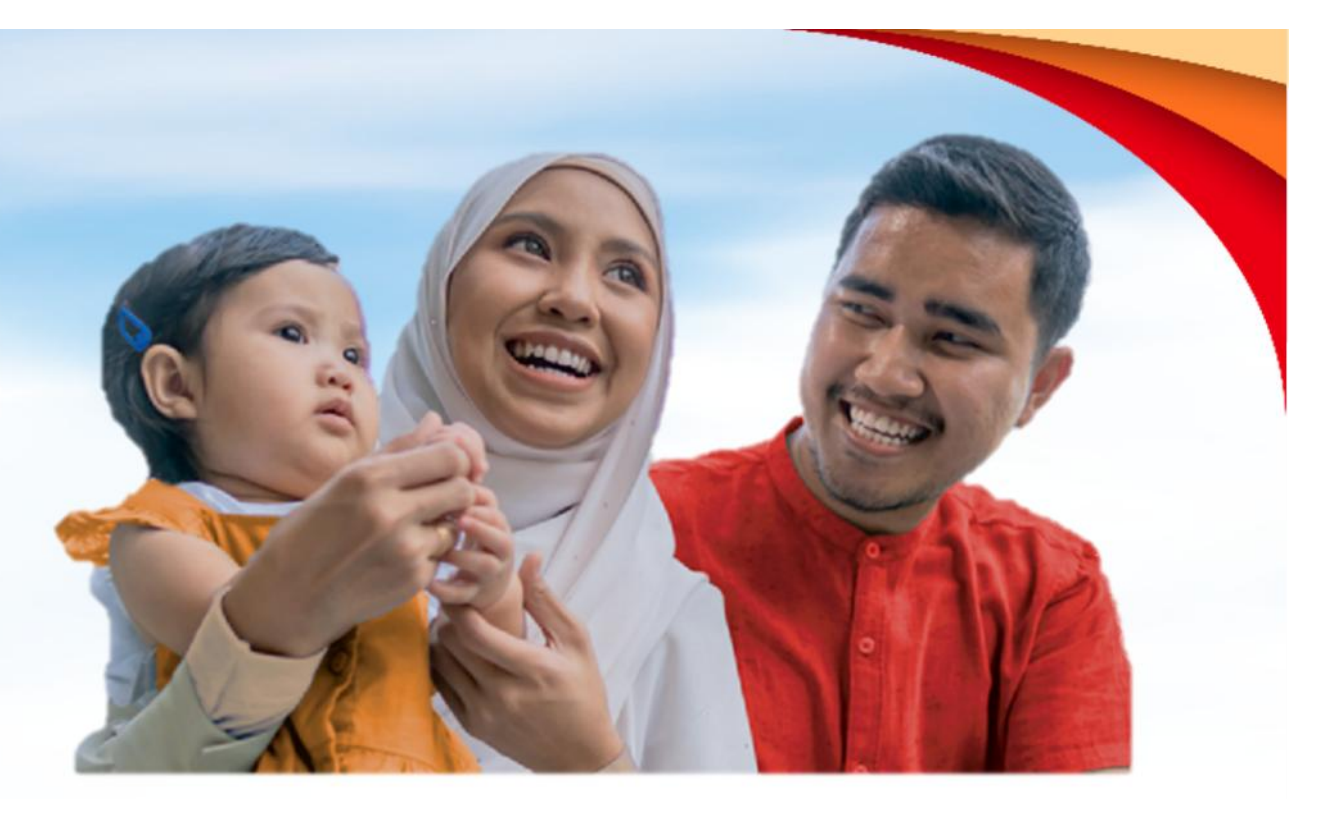

#### **GETB's Solutions**

#### MiCare Mobile App USER MANUAL

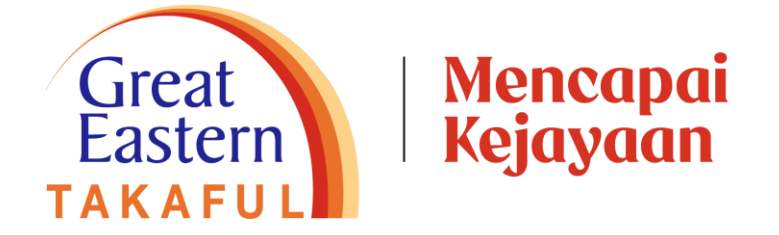

Great Eastern Takaful Berhad is a member of PIDM. The benefit(s) payable under eligible certificate/product is (are) protected by PIDM up to limits. Please refer to PIDM's TIPS Brochure or contact Great Eastern Takaful Berhad or PIDM (visit www.pidm.gov.my).

### MiCare Mobile App

MyMed Key Features

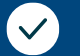

 $(\checkmark)$ 

E-Medical Card

Locate Panel Providers

| atl 🗢                                                                                                    | 10                   |
|----------------------------------------------------------------------------------------------------|----------------------|
| 🚍 🙂                                                                                                    | 164                  |
| ood Morning,                                                                                                    |                      |
| an Tan                                                                                                    |                      |
| and provider                                                                                                    |                      |
| earch For Panes                                                                                                    |                      |
| te and Utilization                                                                                                    |                      |
| Dependent/Insured                                                                                                    | 1 6                  |
| hployee/Policy Hotber                                                                                                    | 1                    |
| V)                                                                                                    | Gu                   |
| elect Year                                                                                                    | 201                  |
|                                                                                                    | Whe                  |
| Hospital Utilization                                                                                                    |                      |
|                                                                                                    |                      |
| RM 5030                                                                                                    | - V                  |
| Eutance                                                                                                    | Y                    |
| RM 5050<br>Ratance<br>4910/ 10000<br>Used / Annual Limit                                                                                                    | 19                   |
| Ediance<br>Balance<br>Used / Annual Limit                                                                                                    | Larr<br>High<br>High |
| Balance<br>Balance<br>4910/10000<br>Used / Annual Limit<br>Remarks: Larem ipsum actor sit arnet, dolar sit                                                                                                    | Larr<br>Som<br>Som   |
| REM SUSSE<br>Eatance<br>A910/ 10000<br>Used / Annual Limit<br>Remarks: Larem ipsum dolor sit amet, dolor sit<br>relat Utilization                                                                                                 | Birthe               |
| REM SUSSE<br>Extrance<br>4910/10000<br>Used / Annual Limit<br>Remarks: Larem ipsum dator sit amet, dolor sit<br>putpotient Utilization<br>Dutpotient Utilization                                                                  | Birthe               |
| RM SUSS<br>Ediance<br>4910/ 10000<br>Used / Annual Limit<br>Remarks: Larem lipsum delor sit arnet, dolar sit<br>Dutpatient Utilization<br>RM 3090<br>Ediance                                                                      | Birthe               |
| REMOUSE<br>Eulance<br>A910/ 10000<br>Used / Annual Limit<br>Remarks: Larem ipsum dolor sit arnet, dolor sit<br>Dutpatient Utilization<br>RM 3090<br>Ealance                                                                       | Birthe               |
| Remarks: Larem ipsum dolor sit amet, dolor sit<br>Butgatient utilization<br>Butgatient utilization<br>Balance<br>Balance<br>1910/ 50<br>Local / Annual                                                                            | Birtho               |
| REMOUSE<br>Balance<br>4910/ 10000<br>Used / Annual Limit<br>Remarks: Larem ipsum dator sit amet, dolor sit<br>Butpatient Utilization<br>RM 3090<br>Balance<br>1910/ 50<br>Used / Annual<br>Used / Annual                          | Birthe               |
| REMOUSE<br>Extension<br>Extension<br>Used / Annual Limit<br>Remarks: Lorem lipsum dotor sit amet, dotor sit<br>Compatient Utilization<br>Remarks: Lorem lipsum dotor sit amet, doto<br>Remarks: Lorem lipsum dotor sit amet, doto | Birthe               |
| REMOUSE<br>Extension<br>Extension<br>Used / Annual Limit<br>Remorks: Lorem lipsum dolor sit amet, dolor sit<br>Dutpatient Utilization<br>Balance<br>1910/ 50<br>Used / Annual<br>Remorks: Lorem lipsum dolor sit amet, dolor      | Birthe               |
| Remarks: Larem ipsum dolor sit amet, dolor<br>Balance<br>Used / Annual Limit<br>Remarks: Larem ipsum dolor sit amet, dolor sit<br>Dutpatient utilization<br>Balance<br>Balance<br>Salance<br>Salance                              | Birtho               |

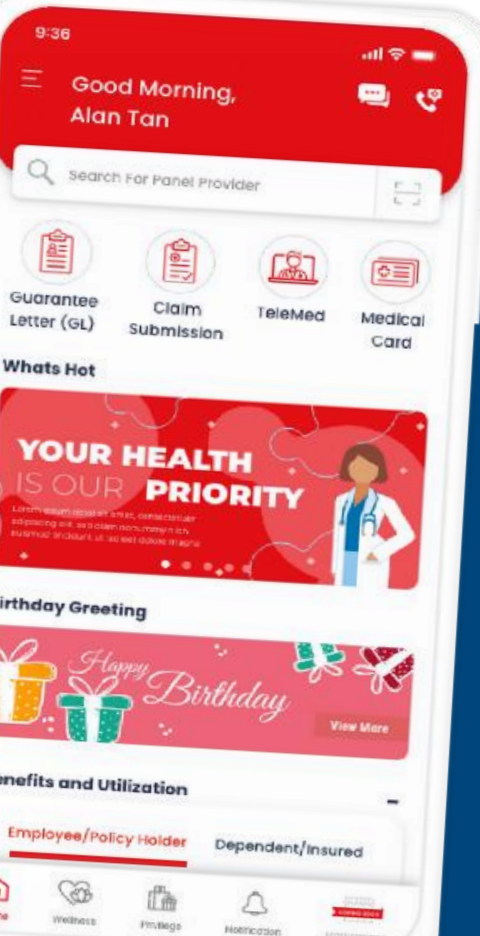

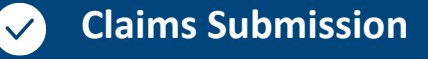

View Claims History

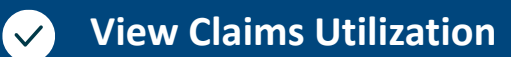

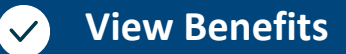

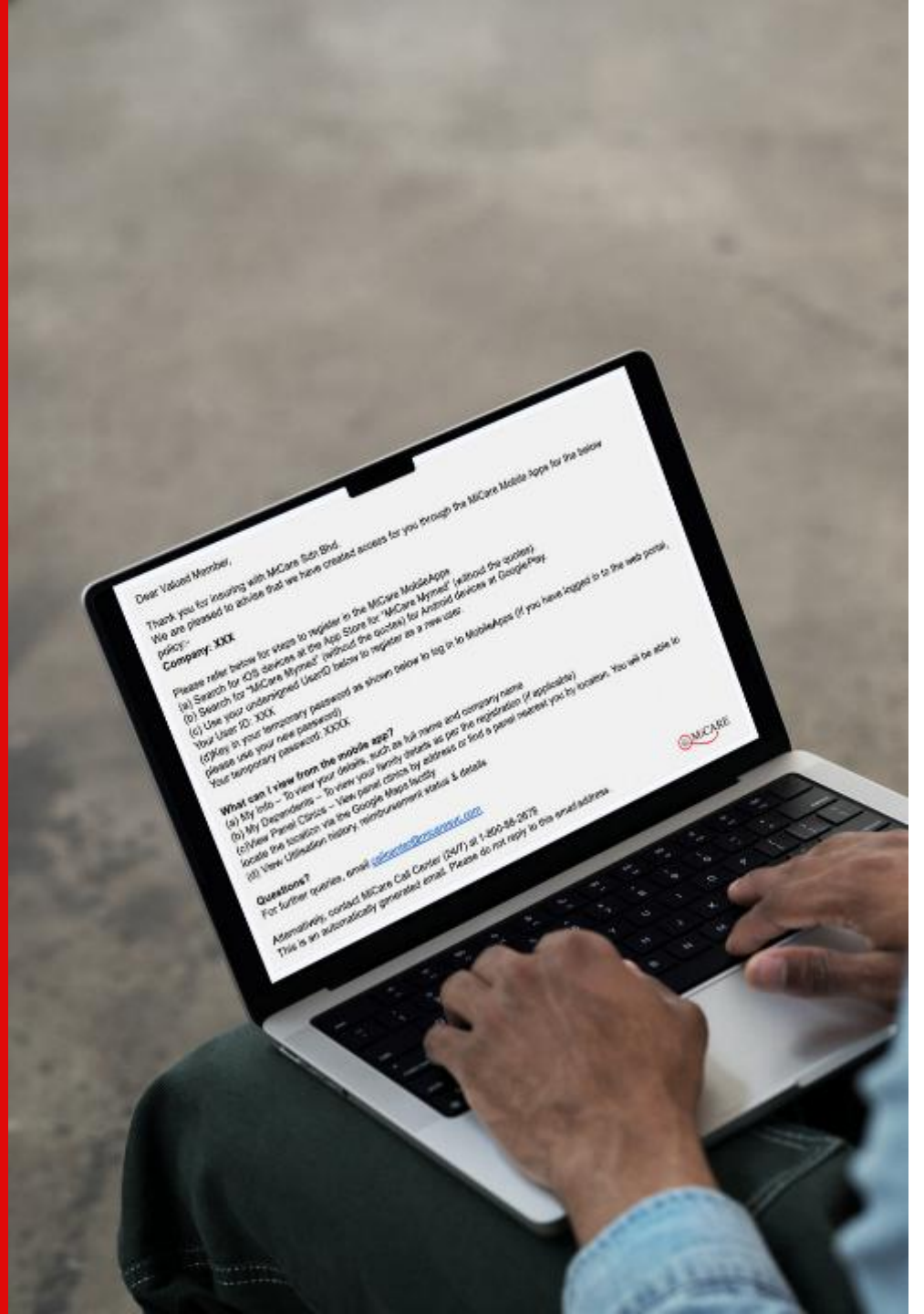

### Welcome Email

#### $\bullet \bullet \bullet$

Please refer below for steps to register in the MiCare Mobile Apps:

- 1. Search for iOS devices at the App Store for "MiCare MyMed" (without the quotes)
- 2. Search for "MiCare Mymed" (without the quotes) for Android devices at Google Play
- 3. Use your undersigned User ID below to register as a new user
- 4. Key in your temporary password as shown below to log in to Mobile Apps (If you have logged in to the web portal, please use your new password)
  - Your User ID: NRIC/Passport No without dash
  - Your First-time login: DOB (ddmmyyyy)

Kindly take note that if you did not receive Welcome Email, you can use login credential to access our mobile apps.

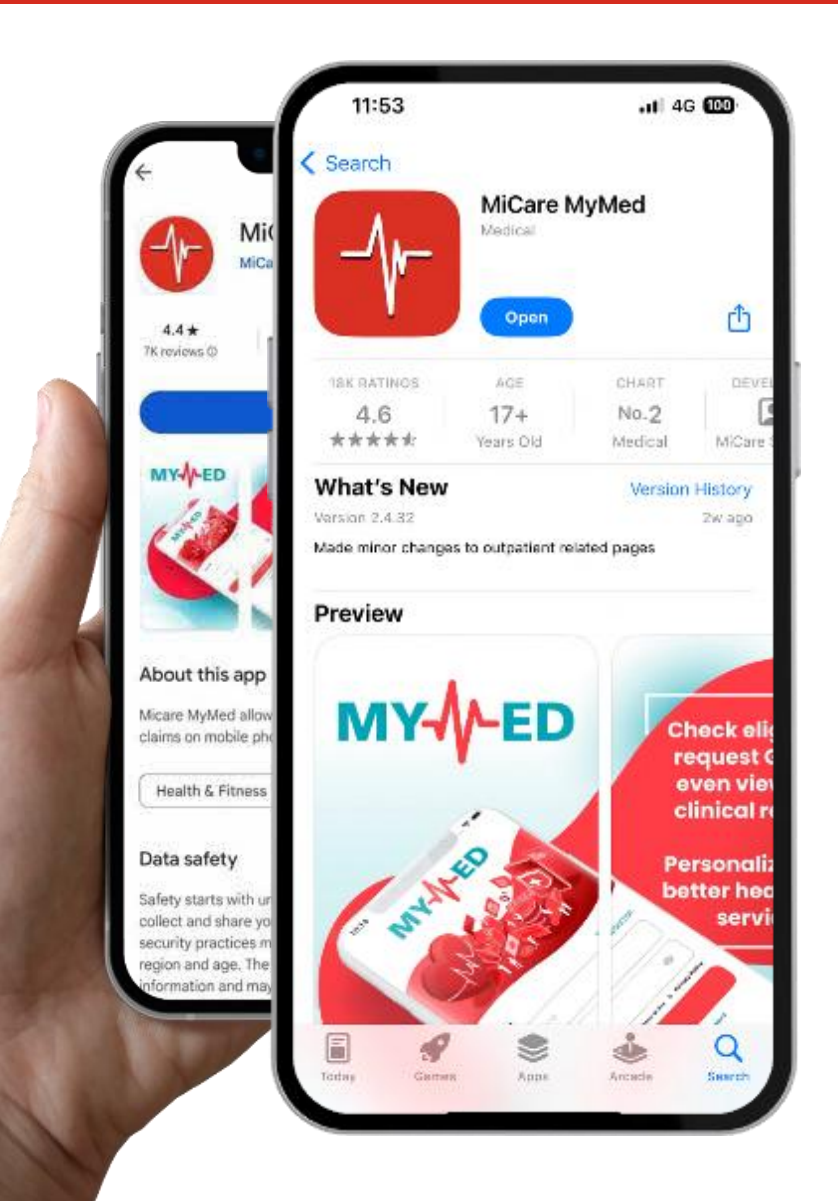

#### MiCare Mobile App How to Download

Open Google Play / Apps Store / App Gallery on the phone & find "MiCare MyMed" or scan the QR Code to download the MyMed app

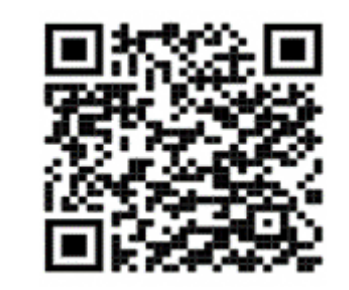

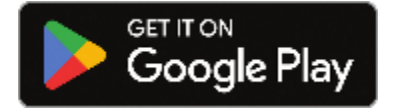

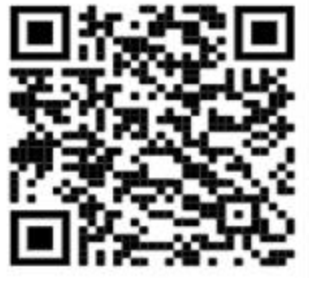

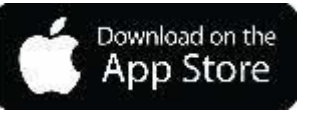

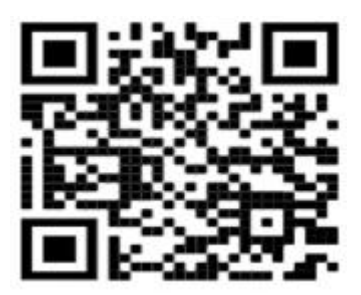

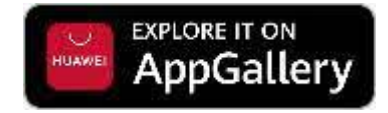

Private & Confidential

### Login MyMed App

If you forgot your user ID or password, please contact MiCare via callcenter@micaresvc.com or call our toll free No 1800-88-7940, for assistance.

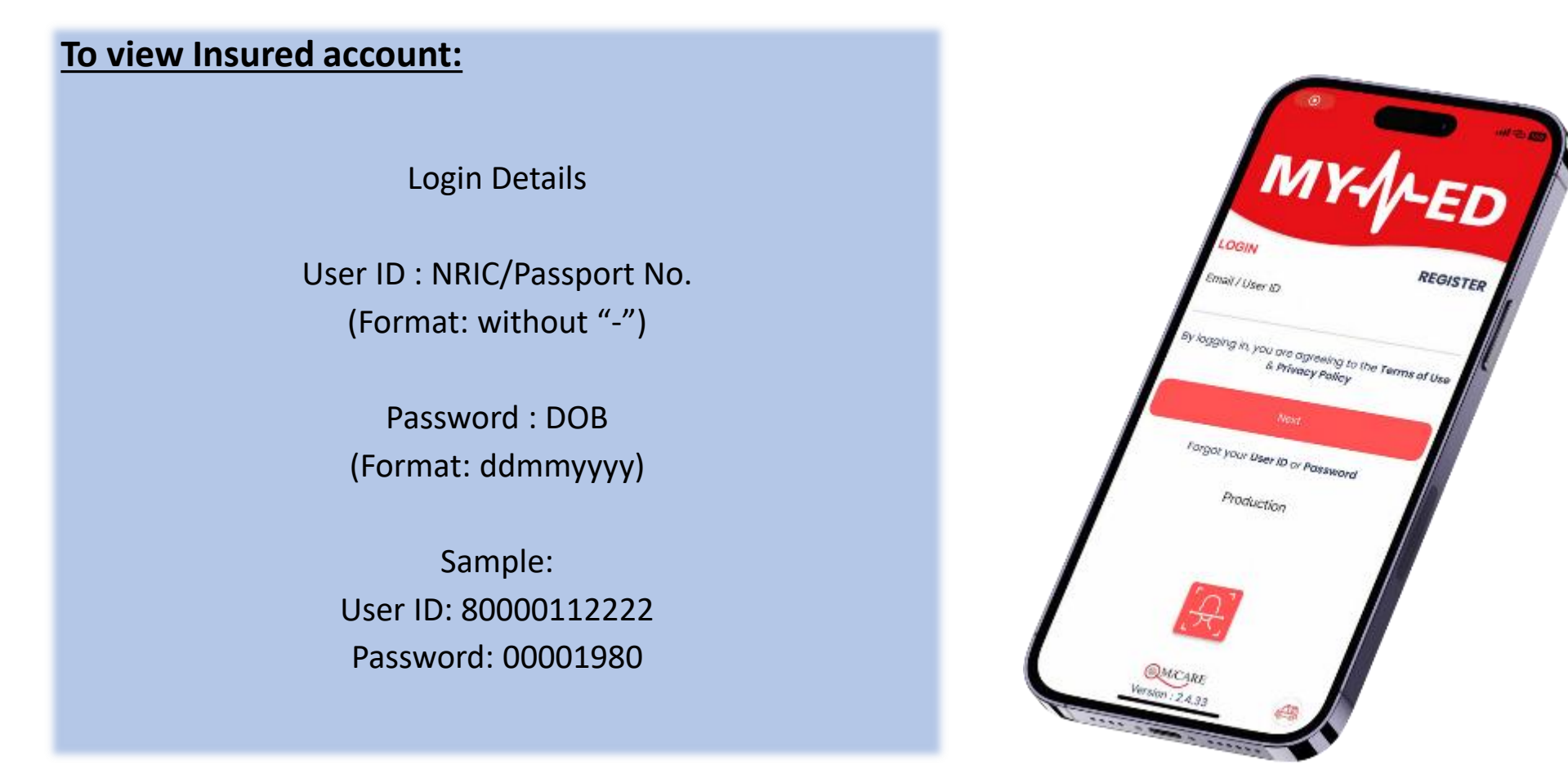

# Login Page

Login with the User ID and password provided No registration required

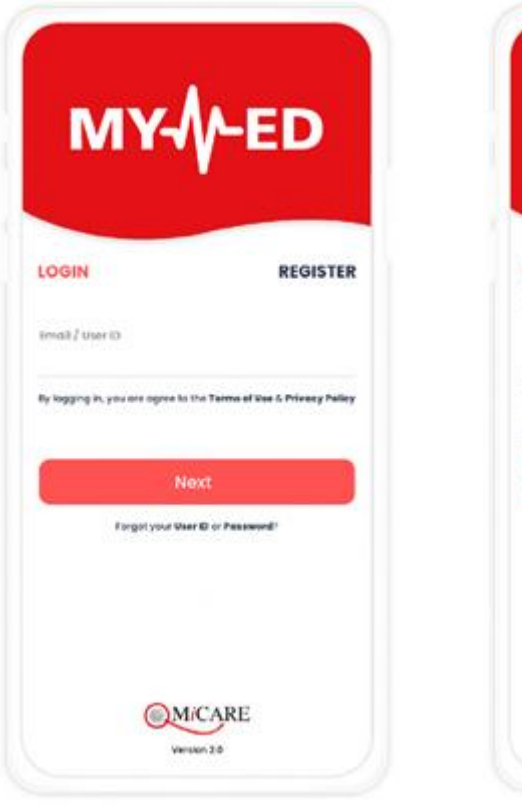

| ssword provide<br>uired                                                   | 2d                          |
|---------------------------------------------------------------------------|-----------------------------|
| мү-ү                                                                      | ED                          |
| LOGIN<br>Imai / User ID                                                   | REGISTER                    |
| Password                                                                  | ۵                           |
| By lagging in, you are agree to the Te<br>Login<br>Fungel your User ID or | rms of Que & Frivacy Falloy |
| C MiCA                                                                    | RE                          |

| Change Pass                                                                                                    | sword                                                                                                |
|----------------------------------------------------------------------------------------------------|----------------------------------------------------------------------------------------------------|
| (First timer                                                                                                    | Ulliy)                                                                                               |
| 9:36                                                                                                    | .at 🕈 🗰                                                                                              |
| Change Passw                                                                                                    | rord                                                                                                 |
| - 1                                                                                                    |                                                                                                    |
| Set your new password so your ac                                                                                                    | you can login<br>count                                                                               |
| Set your new password so<br>and access your ac<br>Change Password                                                                                                    | you can login<br>count                                                                               |
| Set your new password so f<br>and access your ac<br>Change Password<br>as Password<br>assw0rd1234                                                                                                    | you can legin<br>count                                                                               |
| Set your new password so r<br>and access your ac<br>Change Password<br>res Passeord<br>assw0rd1234<br>online Hasseord                                                                                                    | you can legin<br>count                                                                               |
| Set your new password so t<br>and access your ac<br>Change Password<br>assword (234<br>anthm New Password                                                                                                    | you can login<br>count                                                                               |
| Set your new password so rand access your access your access your access your access your access your access your access your access your access your access access your access access your access access ac | you can login<br>count<br>00<br>00<br>00<br>00<br>00<br>00<br>00<br>00<br>00<br>00<br>00<br>00<br>00 |

| E Good<br>Alan                                                                                                    | Morning,<br>Tan                                                                                                    |                       |                    |
|----------------------------------------------------------------------------------------------------|----------------------------------------------------------------------------------------------------|-----------------------|--------------------|
| Q, search                                                                                                    | Far Parali (Hay)                                                                                                    | il ser                | 8                  |
|                                                                                                    |                                                                                                    | R                     |                    |
| Guarancee<br>Letter (GL)                                                                                                    | Cloim<br>Submission                                                                                                    | TeleMed               | Medical<br>Card    |
| Whats Hot                                                                                                    |                                                                                                    |                       |                    |
| YOUR                                                                                                    | HEALT                                                                                                    |                       | 0                  |
| YOUR                                                                                                    | HEALT                                                                                                    |                       |                    |
| YOUR<br>IS OUI                                                                                                    | HEALT<br>PRICE                                                                                                    |                       |                    |
| YOUR<br>IS OUI<br>Birthday Gre                                                                                                    | HEALT<br>PRIC                                                                                                    | CH<br>DRITY<br>ORITY  | Norther            |
| YOUR<br>S OUI<br>S OUI<br>S | HEALT<br>PRICE                                                                                                    | CH CRITY              | Nor Dec            |
| YOUR<br>SOUTH<br>The second second<br>second second s                                                                                                    | HEALT<br>PRIC<br>Internet and<br>and the second<br>second second<br>second<br>second second<br>second<br>second<br>second second<br>second<br>secon | Childray<br>Dependent | Norther<br>Instant |

#### **Dashboard – Utilization & Claim History**

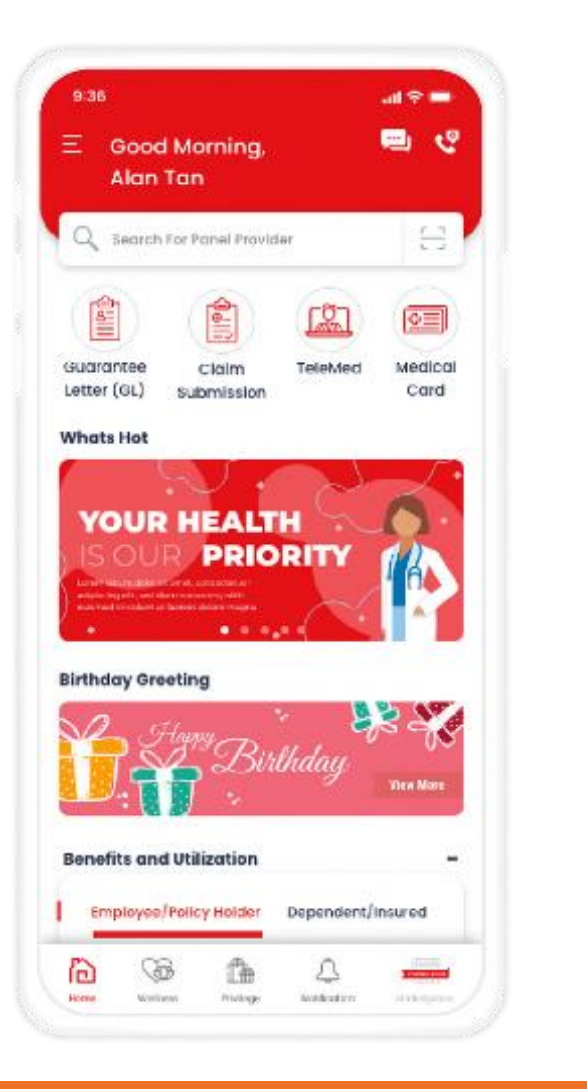

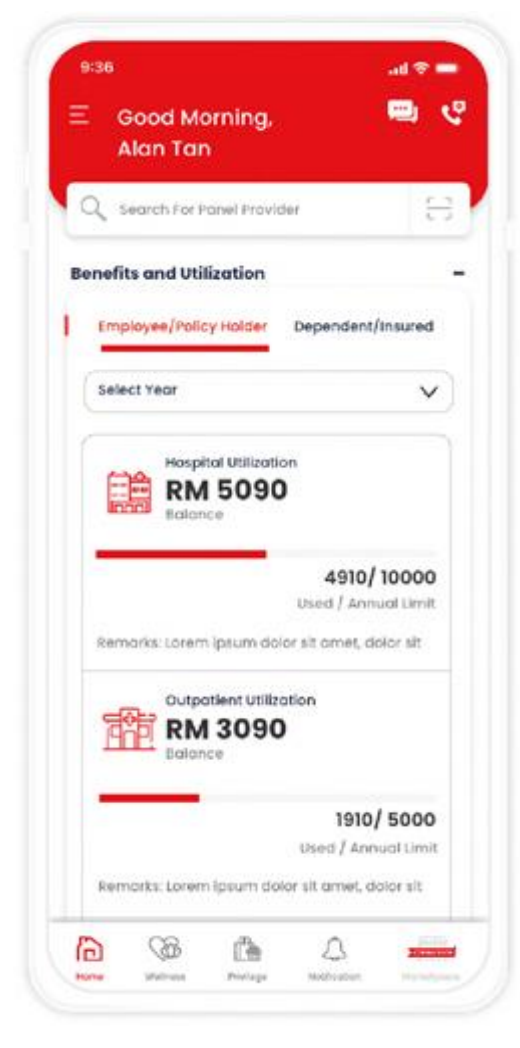

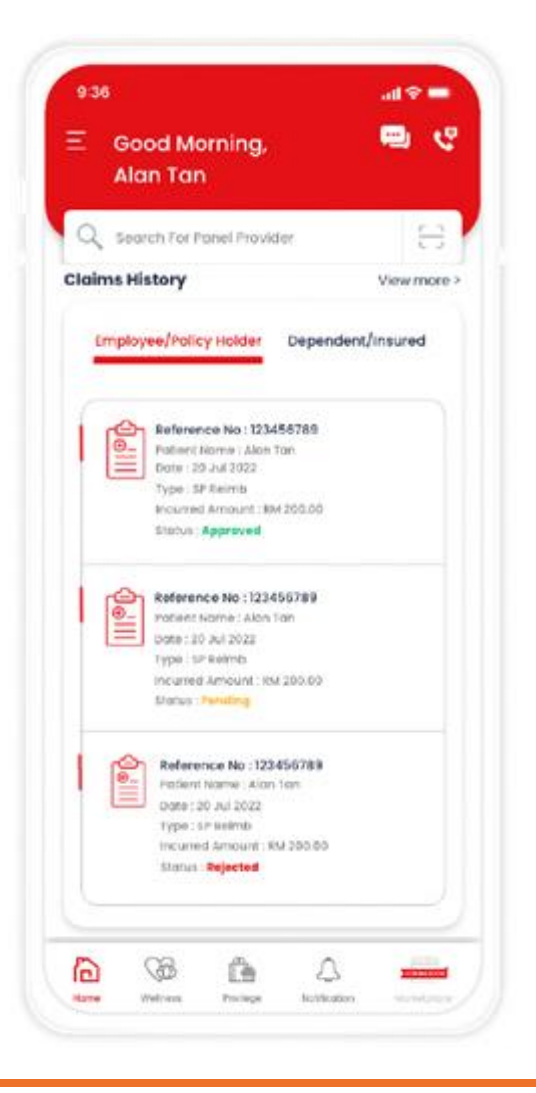

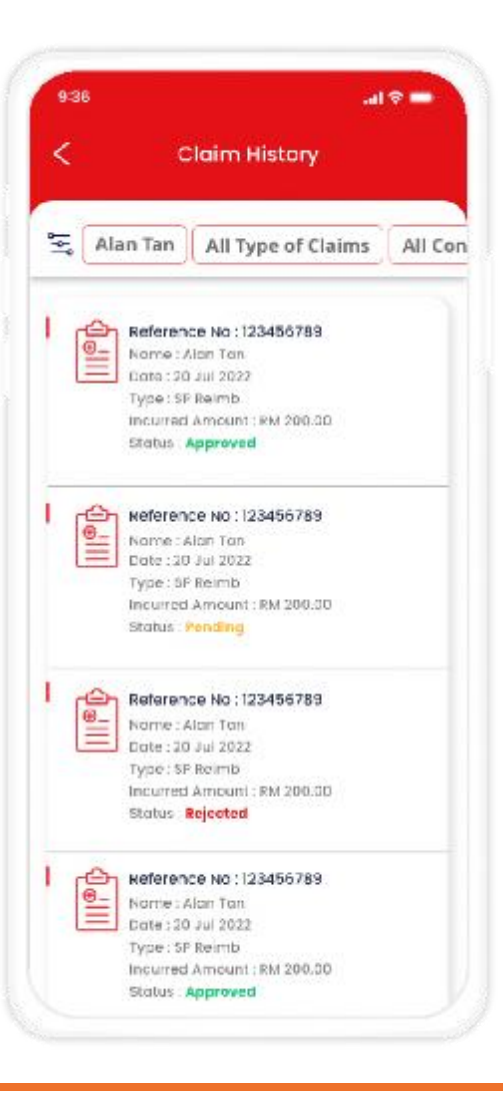

### **My Profile**

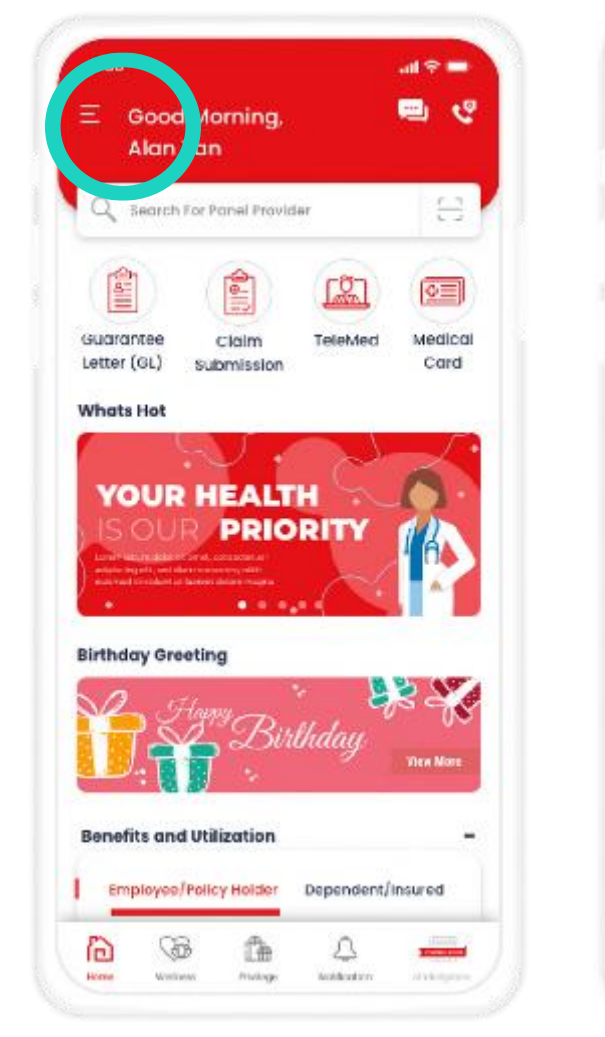

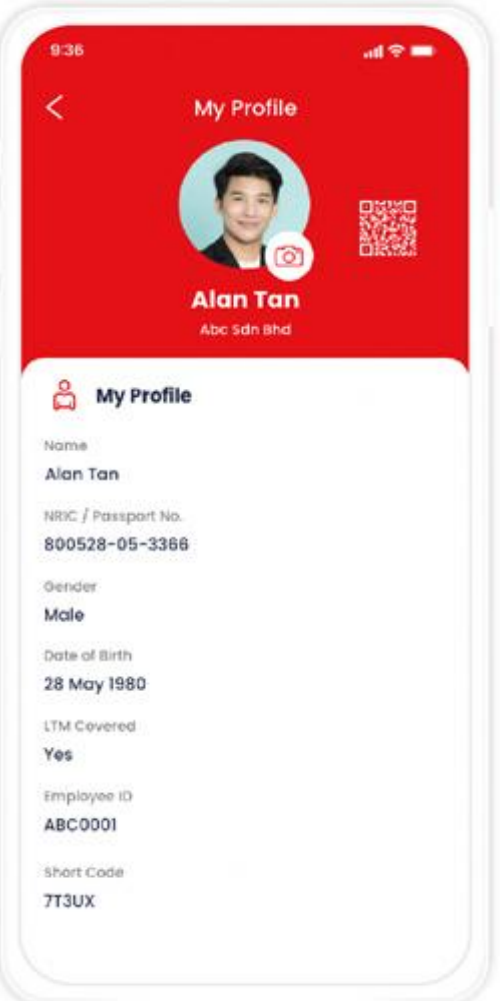

### **Medical Card**

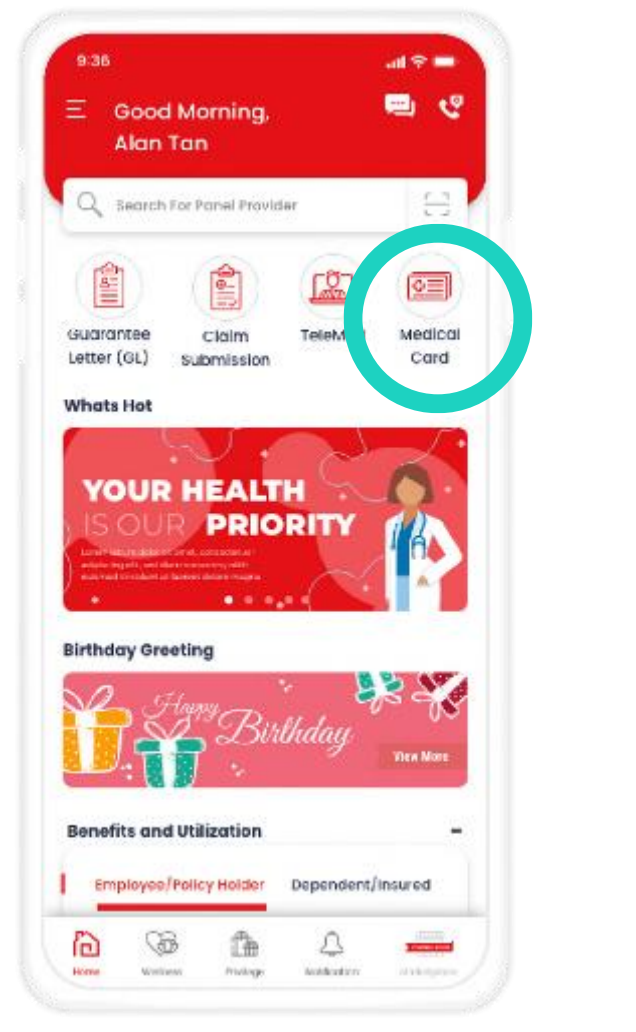

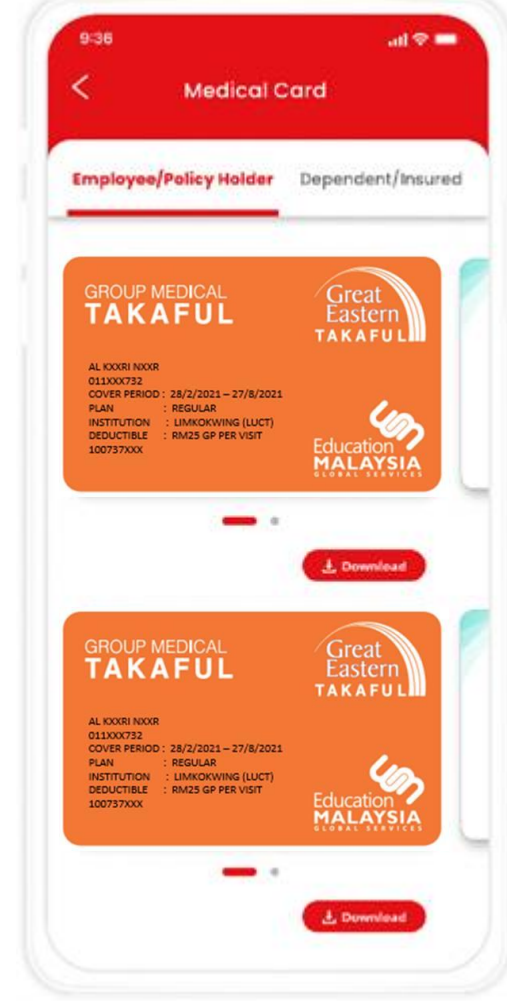

#### **Panel Provider Locator** How to Find and Choose a Panel Provider

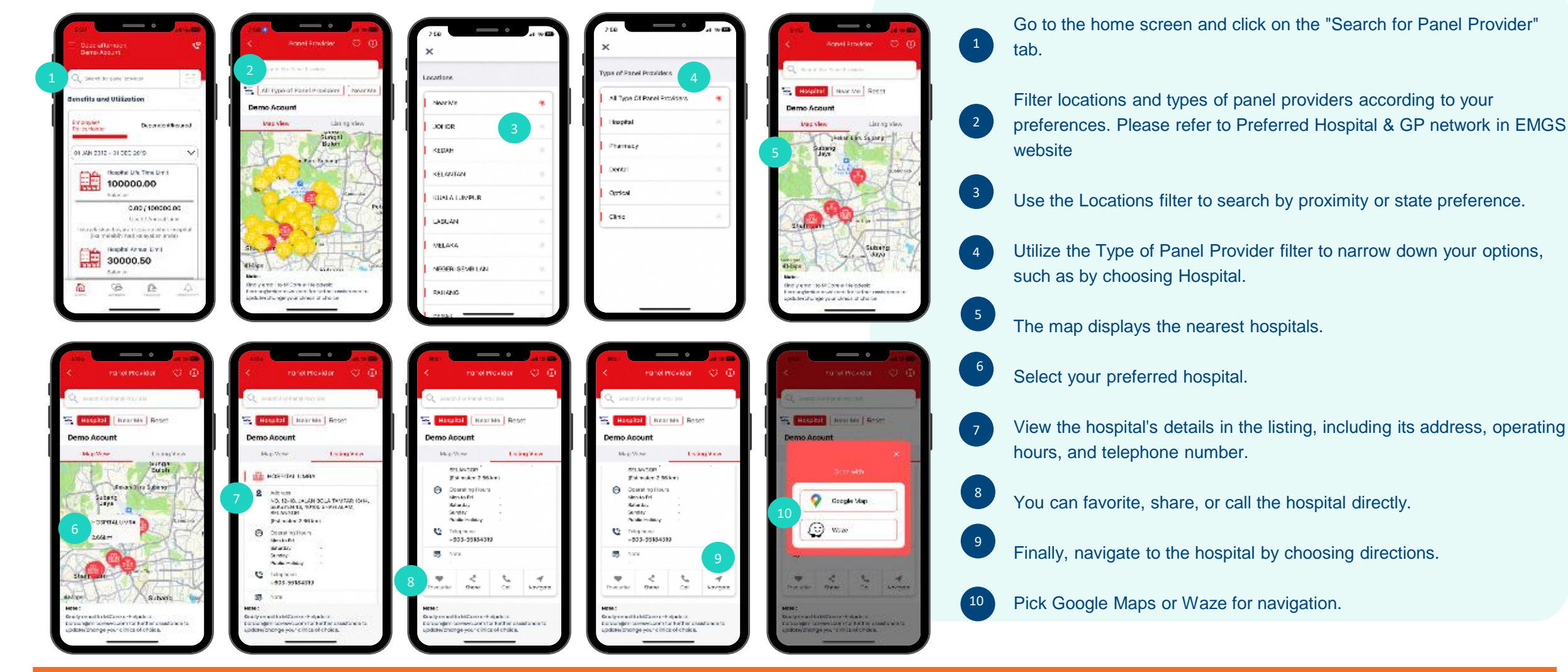

# **Request Guarantee Letter**

#### Inpatient GL

|                                                                |                                                                                   | SOS only(1) 定 61.3B/s 59% 第17:25                                      | SOS only回底 2.68K/s 59% 10.7.25                                        | SOS onlyD 底 22.8K/s 59% 💌 7:25                                        |
|----------------------------------------------------------------|-----------------------------------------------------------------------------------|-----------------------------------------------------------------------|-----------------------------------------------------------------------|-----------------------------------------------------------------------|
| 9:36 all * =<br>Ξ Goad Morning, 📟 👻                            | +se                                                                               | < Inpatient GL (1/4)                                                  | < Inpatient GL (2/4)                                                  | < Inpatient GL (3/4)                                                  |
| Q search for Panel Provider                                    | Submit Claim                                                                      | I would like to request for<br>Inpatient Guarantee Letter (GL)<br>For | I would like to request for<br>Inpatient Guarantee Letter (GL)<br>For | I would like to request for<br>Inpatient Guarantee Letter (GL)<br>For |
| Guarantee Cialm TeleMed Medical<br>tetter (GL) submission Gard | Outpatient Clinical                                                               | Please Select 🔹                                                       | IT Test Member 03<br>(NRIC0003)                                       | IT Test Member 03<br>(NRIC0003)                                       |
|                                                                | L. Sutpatient specialist                                                          |                                                                       | Is the treating doctor had confirmed admission is required?           | Have you completed the Pre-Admission<br>Form provided by hospital?    |
|                                                                | Admission Claim (inpatient)                                                       |                                                                       |                                                                       |                                                                       |
| Birthday Greeting                                              | Pre/Post Hospital (Inpatient)                                                     |                                                                       |                                                                       | Wiewsample                                                            |
| Diff Sinthday Reeven                                           | Others                                                                            |                                                                       |                                                                       |                                                                       |
| Employee/Policy Holder Dependent/Insured                       | NON: Please keep the original receipt should GHR requires to further well-calues. |                                                                       | No                                                                    | No                                                                    |
|                                                                |                                                                                   |                                                                       | Yes                                                                   | Yes                                                                   |

#### **Track Guarantee Letter**

For inpatient guaranteed letter only

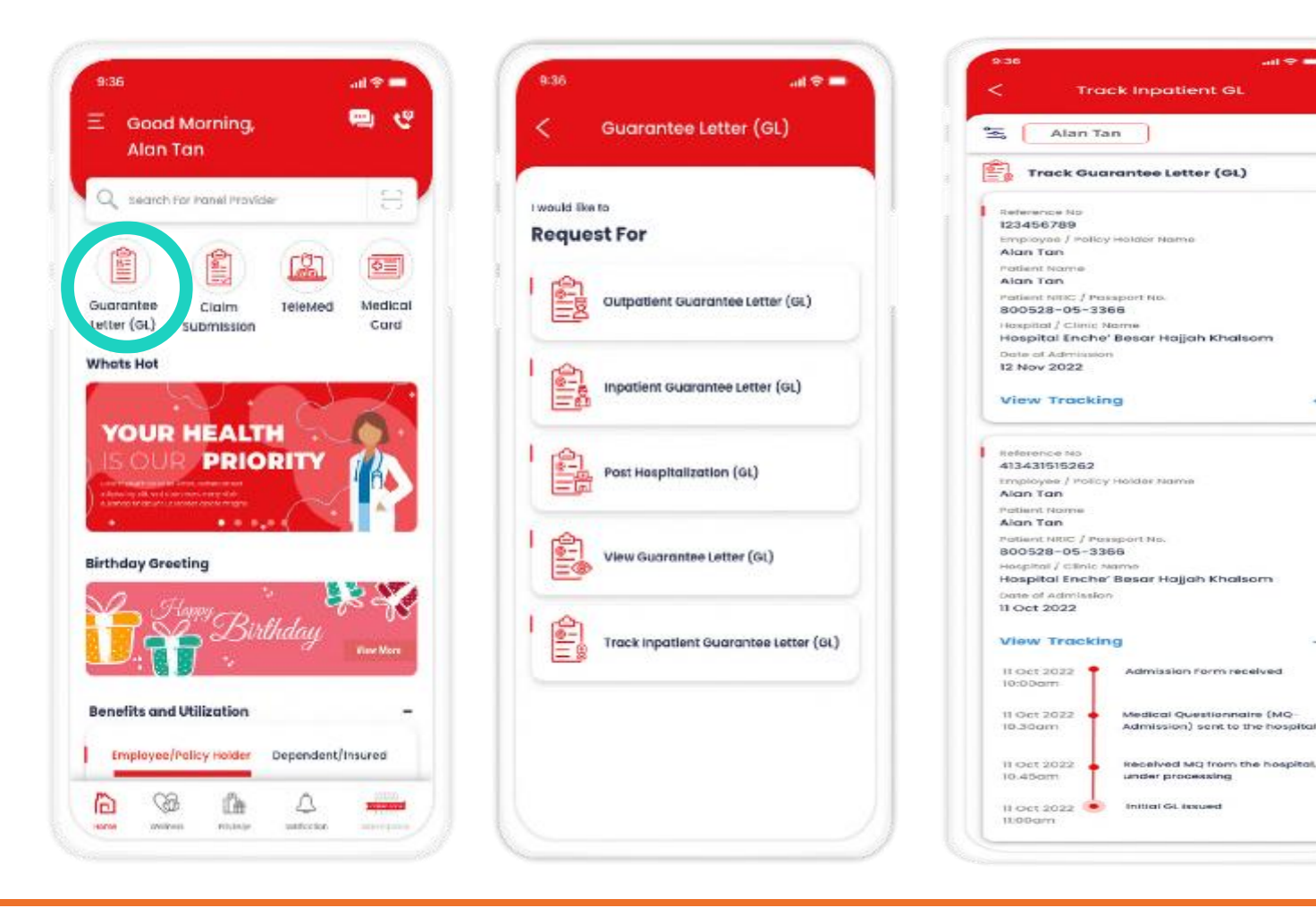

#### **Request Guarantee Letter**

Post Hospitalization GL (for post on per GL arrangement only)

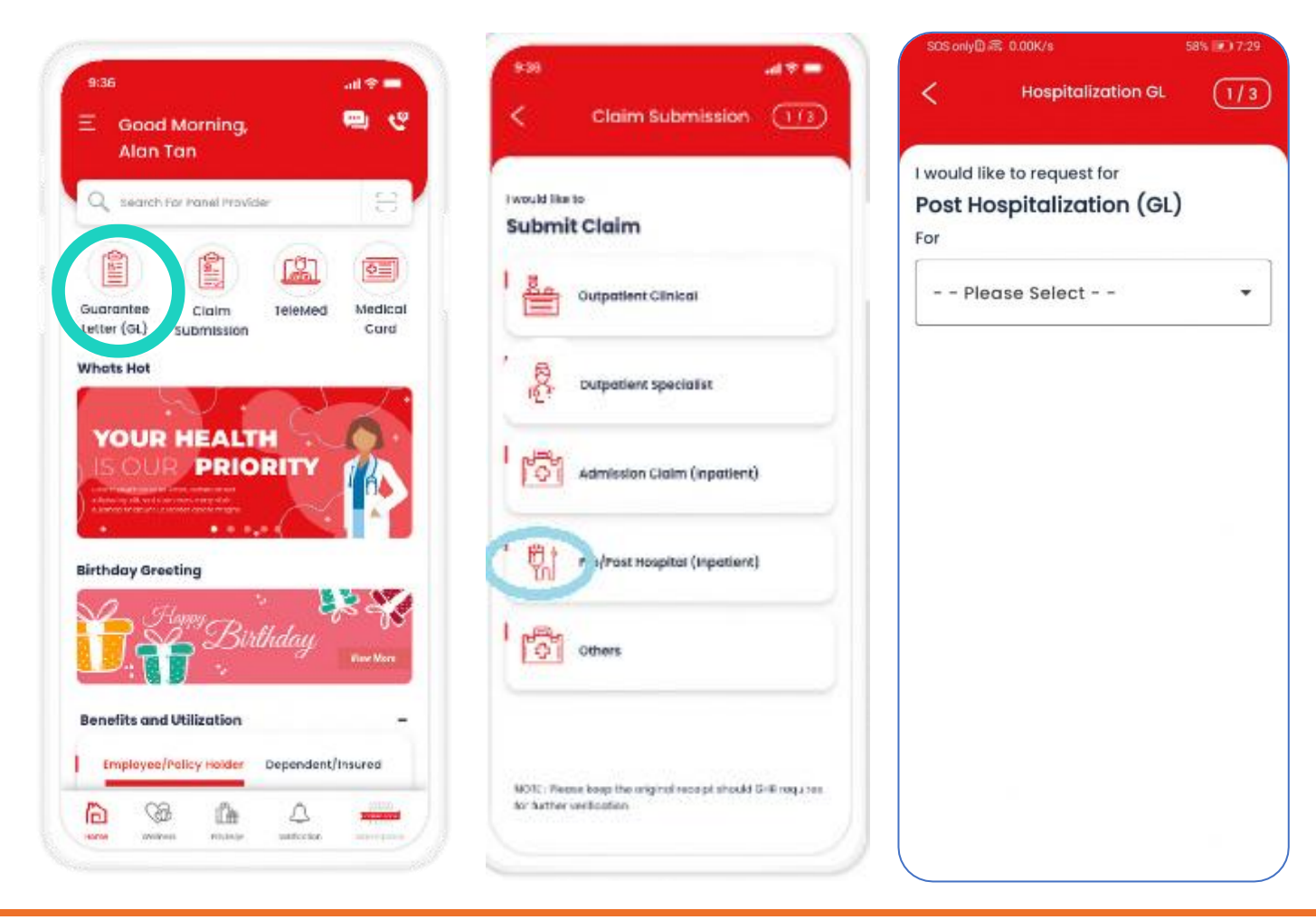

# **Claim Submission**

#### **Pre/Post Hospitalization**

| atas                                                                                                    | S28                                                                                    | Claim Submission 2/3                                                   | Claim Submission 3/3                                                                                                    | Claim Submission                                                                                                    |
|----------------------------------------------------------------------------------------------------|----------------------------------------------------------------------------------------|------------------------------------------------------------------------|----------------------------------------------------------------------------------------------------|----------------------------------------------------------------------------------------------------|
| Alan Tan                                                                                                    | I would like to<br>Submit Claim<br>Outpatient Clinical                                 | I would like to Pre/Post Hospitalisation (Inpatient) For Please Select | I would like to submit claim<br>Pre/Post Hospitalisation (Inpatient)<br>For<br>IT Test Member 03<br>(NRIC0003)<br>Claim Details | CLAIM HAS BEEN SUBMITTED                                                                                                    |
| YOUR HEALTH<br>PRIORITY<br>With the second second | Admission Claim (inpatient)                                                            |                                                                        | Type of Claim Pre Claim Admission Record                                                                                        | Claim Submission success.                                                                                                    |
| Benefits and Utilization                                                                                                    | Cothers                                                                                |                                                                        | Admission Date                                                                                                    | Reference number : 01272024111746<br>Any amendment due to error in data entry or<br>incorrect/incomplete document upload should<br>be done within the same day (latest by 12.00<br>midnight) |
| Complexes/Paticy Holder Dependent/Insured                                                                                                    | WOTE: Receive loops the original receipt should GHE requires<br>for bother contactions |                                                                        | Discharge Date                                                                                                    | Go To Home                                                                                                    |
| teles here here                                                                                                    |                                                                                        |                                                                        | Submit                                                                                                    | Submit Another Claim                                                                                                    |

693

# **Claim Submission**

#### **Inpatient Claim**

| = 9 lin. 80.0                                                   | - T IL                                                    | SQS.only@ 〒 2.92K/s ● 1 59% ■0.11.18                  | SOS onlyD                                                          | SDS onlyD 電 68.0B/s ● 1 69% ■0 11:18                                                                               |
|-----------------------------------------------------------------|-----------------------------------------------------------|-------------------------------------------------------|--------------------------------------------------------------------|----------------------------------------------------------------------------------------------------|
| 三 Good Morning. 📟 🥲                                             | < Claim Submission (178)                                  | Claim Submission (2/3)                                | Claim Submission (3/3)                                             | Claim Submission                                                                                                   |
| Q search For Konel Provider                                     | Submit Claim                                              | I would like to<br>Admission Claim (Inpatient)<br>For | I would like to submit claim<br>Admission Claim (Inpatient)<br>For |                                                                                                    |
| Cuarantee Claim eletived Madical<br>Letter (oL) submission Care | Outpatient Clinical                                       | Please Select 💌                                       | IT Test Member 03<br>(NRIC0003)                                    |                                                                                                    |
| YOUR HEALTH                                                     | Jutpatient specialist                                     |                                                       | Claim Details                                                      | CLAIM HAS BEEN SUBMITTED                                                                                           |
|                                                                 | Admitsion Claim (inpatient)                               |                                                       | Admission Date                                                     |                                                                                                    |
| Birthday Greeting                                               | Pre/Post Hospital (Inpatient)                             |                                                       | Discharge Date                                                     | Claim successfully submitted. Reference number :<br>01272024111834.<br>Any amendment due to error in data entry or |
| D. Sirthday                                                     | others                                                    |                                                       | Final Diagnosis                                                    | Incorrect/incomplete document upload should<br>be done within the same day (latest by 12.00<br>midnight)           |
| Employee/Policy Holder Dependent/Insured                        | MOR: Preces keep the criginal receipt should GHR requires |                                                       |                                                                    | Go To Home                                                                                                    |
|                                                                 | No Sutter verlication                                     |                                                       | Submit                                                             | Submit Another Claim:                                                                                              |

#### Notification

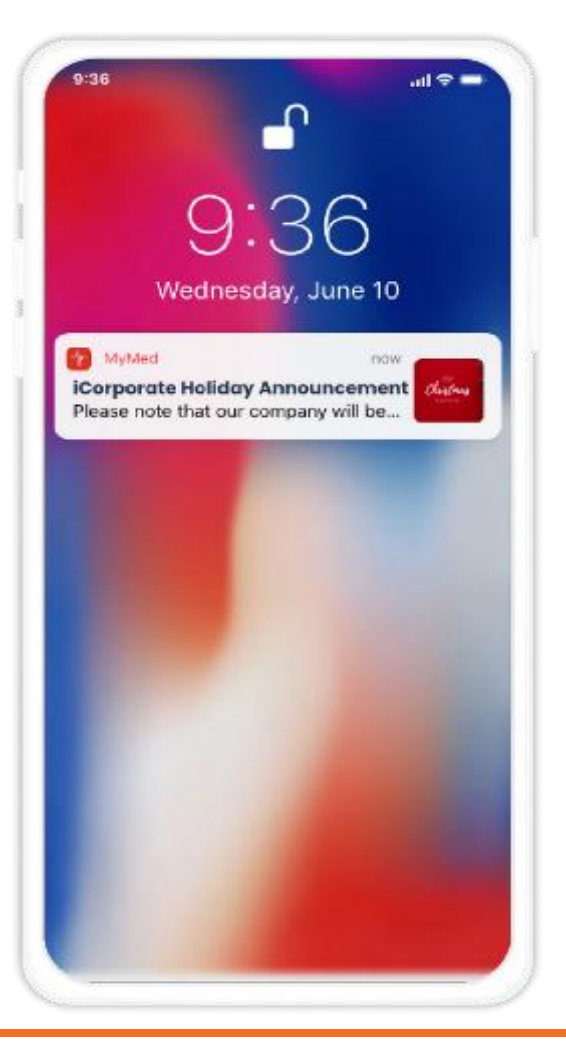

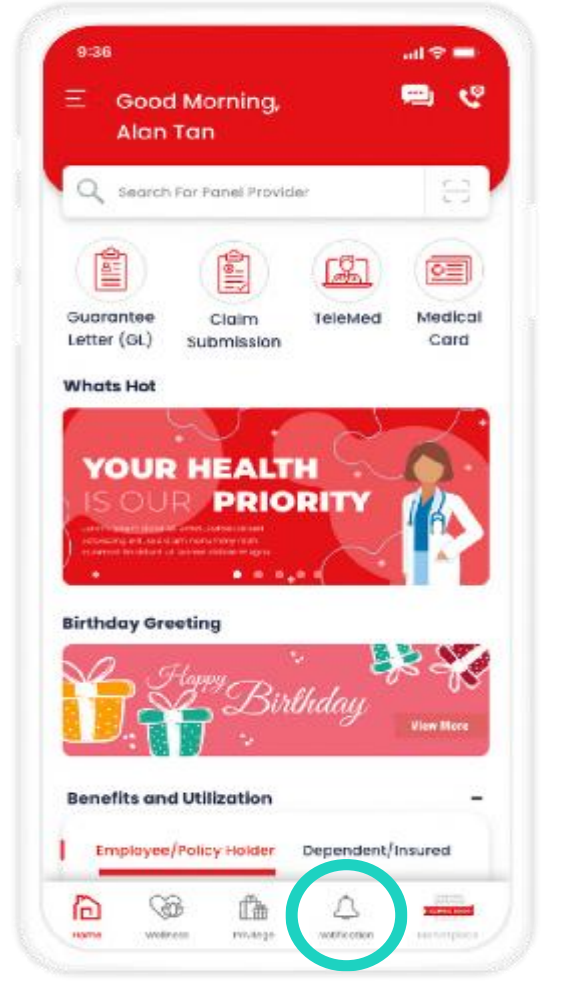

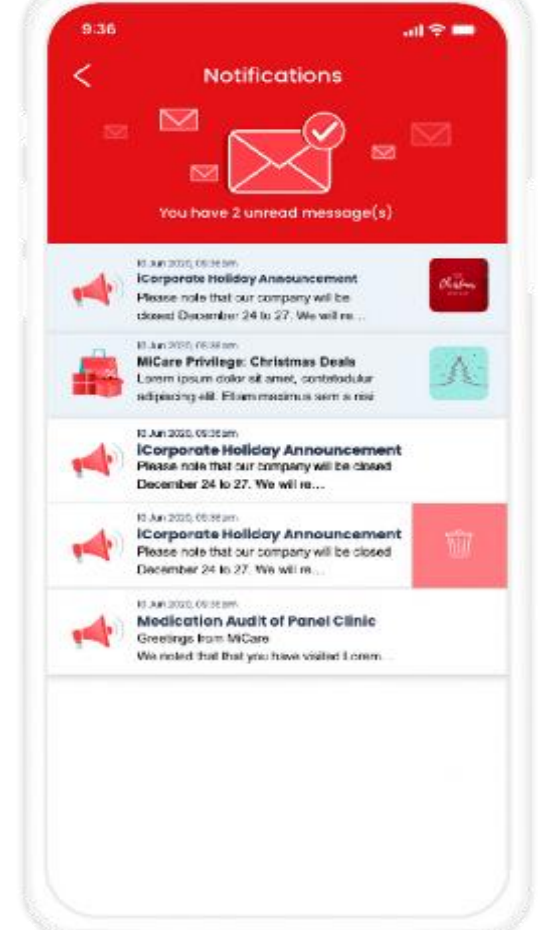

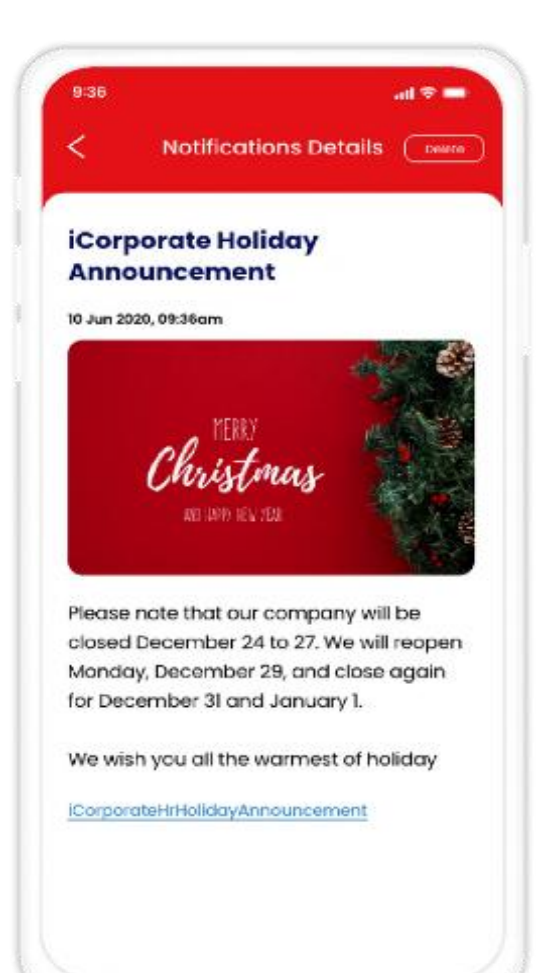

# **Change Password**

| SOS only 🛙 🗊 92.38/s 🌅 💱                                                  | 0                                     | 68% 0 7.11      |
|---------------------------------------------------------------------------|---------------------------------------|-----------------|
| Good aftern                                                               | oon                                   | ي 📼             |
| IT Test Member                                                            | 03!                                   |                 |
| Q Search For Panel                                                        | Provider                              | E               |
|                                                                           | []                                    |                 |
| Guarantee Claim<br>Letter (GL) Submission                                 | TeleMed                               | Medical<br>Card |
| Whats Hot                                                                 |                                       |                 |
| -                                                                         |                                       | 11 A            |
| ► 20<br>Happy V                                                           | 24<br>ew Year<br>9                    | Ś               |
| Benefits and Utilization                                                  | on Year<br>ac                         | ~               |
| Benefits and Utilization                                                  | y y y y y y y y y y y y y y y y y y y | ts/Insured      |
| Benefits and Utilization<br>Employee/PolicyHolder                         | Dependent<br>2120                     | ts/Insured      |
| Benefits and Utilization<br>Employee/PolicyHolder<br>01 JAN 2020 - 31 DEC | Dependen<br>2120<br>me Limit          | ts/Insured      |
| Benefits and Utilization<br>Employee/PolicyHolder<br>01 JAN 2020 - 31 DEC | Dependen<br>: 2120<br>me Limit        | ts/Insured      |

| SOS only 🗋 📾 0.00K/s 📑 | 0176% 01212 |
|------------------------|-------------|
| View Dependents        | >           |
| General                |             |
| Terms and Conditions   | >           |
| Privacy Policy         | >           |
| @ Settings             |             |
| Change Language        | >           |
| Security               |             |
| Face ID / Fingerprint  |             |
| Change Password        | >           |
|                        |             |
| Promotion (Privilege)  |             |
| Health Insight         |             |
| Health Tracker         |             |
| Version 3.0.2          | 6           |
| Logout                 |             |
|                        |             |

| SOS only 🛛 🙈 0.00K/s 💼                     | 12:12                        |
|--------------------------------------------|------------------------------|
| < Change Pas                               | sword                        |
| -                                          |                              |
| Set your new password so you<br>your accou | i can Login and acces<br>int |
| A Change Password                          |                              |
| Old Proceword                              |                              |
| on reconcer.                               | Ø                            |
| New Password                               |                              |
|                                            | Ø                            |
| Confirm New Password                       | 12                           |
|                                            | 32                           |
| Your New Password must                     |                              |
| X Have at least 8 characters               |                              |
| X Have uppercase, lowercase and            | numbers(eg, A.b.2)           |
| 🗙 Hove at least one special charac         | ters(Eg. (p.\$.%)            |
| Vot be some as your userID                 |                              |
| X Match Confirm Password                   |                              |
|                                            |                              |
|                                            |                              |

#### Logout

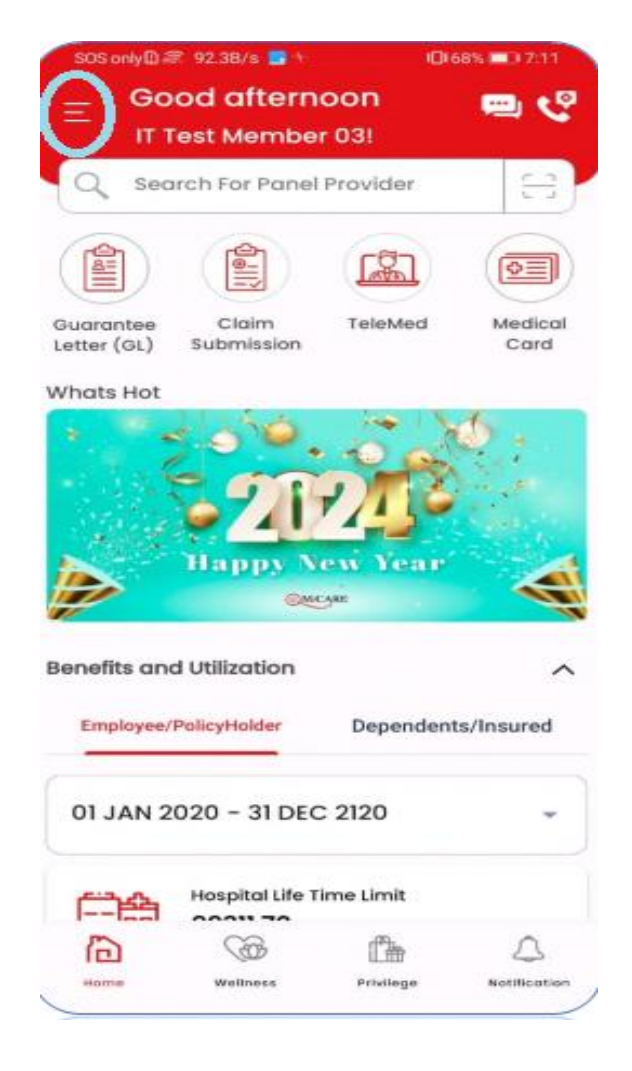

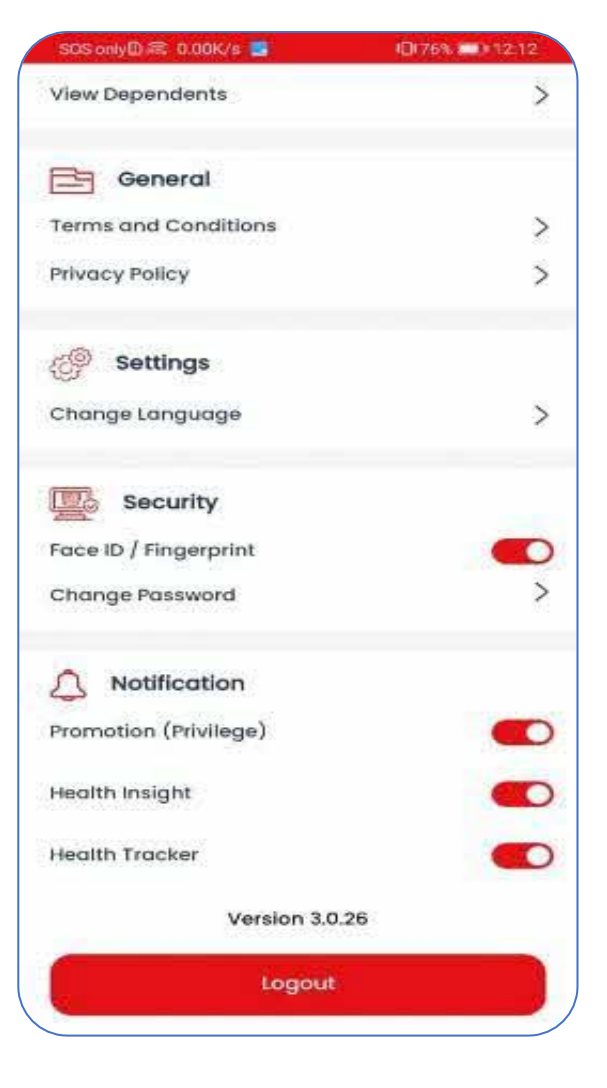

#### **Contact Details**

#### MiCare

Great Eastern Takaful Berhad

EMGS

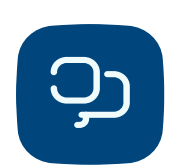

**1800-88-7940** (24/7 Medical Helpline (Toll-Free)

03-7847-4304 (24 Hours Fax No)

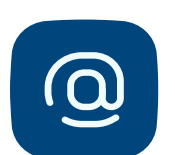

callcenter@micaresvc.com

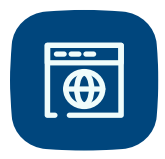

https://eclaims.micaresvc.com

#### **Claim Submission**

Micare Claims HQ : <a href="mailto:claimshq@micaresvc.com">claims HQ : <a href="mailto:claimshq@micaresvc.com">claims HQ : <a href="mailto:claimshq@micaresvc.com">claims hq@micaresvc.com</a>

**GETB Claim :** groupclaims submission@greateasterntakaful.com Card Replacement & Other Queries

enquiry@emgs.com.my

03-27825888